## 有効期限前のお客さま用 ハードウェアトークン更新手続きのご案内 <u>同封のハードウェアトークンとお手元のハードウェアトークン両方をご準備ください。</u> 5 同封の新しいハードウェアトークンのシリアル 番号(トークン裏面)、ワンタイムパスワード お手元のハードウェアトークンでログインして ください。※有効期限の古い方 (トークン表面)を入力し「利用開始する」をク 123456789 00/00/00 有効期限 $(\mathbf{H})$ リックしてください。 月/日/西暦(下2桁) ✔足利銀行 ィンターネットバンキング 文字サイズを あ あ あ 例)2018年10月31日の場合 10/31/18 となります。 ★トップページ 残高照会 入出金明細照会 振込・振替 ペイジー払込み 投資信託 外貨預金 各種お申込み 手続き お客さま情報 雷子交付 **ロ**-ン トップページの「お客さま情報変更」をクリック | ワンタイムパスワード利用開始(ハードウェアトークン確認) ハードウェアトークン確認 ハードウェアトークン完了 してください。 トークンに記載されているシリアル番号とワンタイムパスワードを入力し [利用開始する]ボタンを押してください。 |シリアル番号の入力 ✔足利銀行 ィンターネットバンキング 文字サイズを 👩 あ あ [必須] シリアル番号 ☆トップページ 残高照会 入出金明細照会 振込・振替 ペイジー払込み 投資信託 外貨預金 定期預金 各種お申込み 手続き お客さま情報 変更 電子交付 **−**− 足利太郎 様 いつちご利用ありがとうございます。 'hat's Nev 最近3回のログイン日時 |ワンタイムパスワードの入力 2018年10月10日 19時40分10秒 2018年10月11日 09時33分26秒 2018年10月12日 14時16分33秒 (必須) ワンタイムパスワード ▼ お知らせ | サービス利用口座一覧 の利うせ 重要なお知らせ 振込受付のお知らせ メンテナンスのお知らせ 申込みを中止する 利用開始する 並べ替え: 支店名 ▼ 料目 本店営業部 普通 1234567 500.000円 預金残高 戻る 3「ワンタイムパスワード申請」をクリックしてく 裏面 ださい。 シリアル番号 ✔足利銀行 ィンターネットバンキング 文字サイズを あ あ あ 氞 ▲トップページ 残高照会 入出金明細照会 振込・振替 ペイジー払込み 各種お申込み 手続き 投資信託 外貨預金 電子交付 −−∨ 🗉 (S9 759 ) パスワードやメールアドレス等、お客さまの情報 が変更できます。 ワンタイムパスワード ログインID 変更 パスワード変更 表面 ※有効期限の新しい方 「ワンタイムパスワード利用開始」をクリック 6トークン情報をご確認後「ワンタイムパスワー ド申請内容選択へ」をクリックしてください。 してください。 ✔足利銀行 ィンターネットバンキング ✔足利銀行 ィンターネットバンキング 文字サイズを 👩 あ あ 文字サイズを あ あ あ ▲トップページ 残高照会 振込・振替 入出金明細照会 ペイジー払込み 各種お申込み 手続き お客さま情報 変更 ▲トップページ 残高照会 入出金明細照会 振込・振替 ペイジー払込み 投資信託 外貨預金 宇期研会 各種お申込み お客さま情報 投頁信託 外貨預金 定期研会 電子交付 −−∨ 電子交付 **□**−ン |ワンタイムパスワード利用開始(ハードウェアトークン完了) ワンタイムパスワード申請内容選択 。 ワンタイムパスワードの登録情報を表示します。 登録情報の変更を行う場合は変更対象ボタンを押してください。 ハードウェアトークン確認 ハードウェアトークン完了 以下の内容でワンタイムパスワード利用開始登録を受付けました。 |ワンタイムパスワード登録状況 トークン情報 登録状況 トークン発行済 シリアル番号 123456789 2018年6月30日 09時00分 トークン情報 10120129 999800000001 サービス ID ユーザ ID ワンタイムパスワードご利用について ワンタイムパスワード・取引認証のご利用について リンダイムバスワード域の膨硬のと可能について 「フッタイムバスワード」ので、 コンダイムバスワードは「フッマロン」では、 ススマートウェンでログインする間は、ワンダイムバスワードの利用が必須です。 3. ワンダイムバスワードは、「ソントウェアトークン」(携帯着線やスマートフォンのアプリに表示する方法)、「ハードウェアトークン」 (キーフォルグ型の生成能に表示な方法)の2種類があります。 ポインダームパスワードは、「ソントウェアトークン」(携帯着線やスマートフォンのアプリに表示する方法)、「ハードウェアトークン」 (キーフォルグ型の生成能に表示な方法)の2種類があります。 ポインターネッドバンキングのご等用を差にスマートフォンで行うお客さまについては、「ソントウェアトークン」のご利用を表も知ら止ます。 (ノントウェアトークン」(スートウェアトークン)にも、「利用料金は無料です。 5. 「シントウェアトークン」にも、「利用料金」で見合いますで、参加、一般」の「小ードウェアトークン」 できない場合、書面により利用解除・再発行のお手続きが多要になります。(書面でのお手続きの場合、ハードウェアトークンと可能) トークン発行 ワンタイムパスワード利用開始 ワンタイムパスワード利用解除 取引認証利用設定 トップページへ

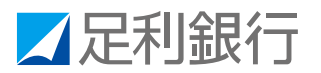